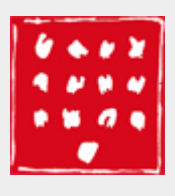

aide aux adhérents

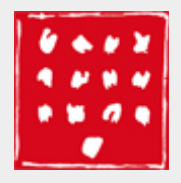

# Bienvenue dans l'aide en ligne !

Cette aide est destinée aux membres adhérents du site <u>Anvers aux Abbesses</u>.

Cette notice d'aide a été rédigée par Aurélien Ferlito et Franck Raynal. Ils remercient Odile Gamot pour son tutoriel sur The GIMP et Photoshop, désormais intégré au présent fichier d'aide.

## Lire confortablement cette notice

N'hésitez pas à changer la taille du texte avec les fonctions :

- grossir: CTRL + +
- diminuer : CTRL + -
- taille normale : CTRL + 0
- et avec la souris : CTRL + molette

### Impression

Cette documentation est imprimable.

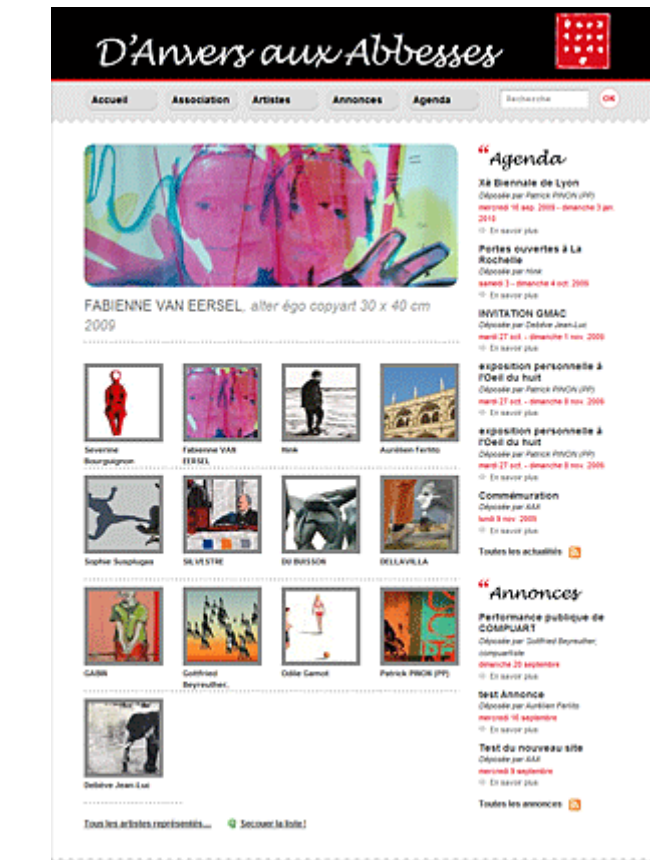

ACCUER, AGENDA ANNONCES ARTISTES ASSOCIATION PLANDWISTE CONTACT

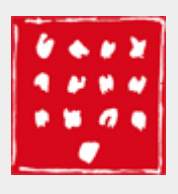

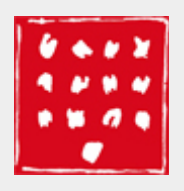

aide aux adhérents

# Introduction générale

Le site web AAA a été développé autour de la plateforme <u>WordPress</u> 2.8.4, qui est un CMS (Content Management System = système de gestion de contenu).

# Prérequis

# Informations techniques

Systèmes d'exploitation supportés :

- Windows XP, Vista, Seven
- Mac OSX Leopard
- Linux

#### Navigateurs pris en charge :

- Microsoft Internet Explorer 7 et 8
- Mozilla Firefox 3
- Opera 9 et 10
- Chrome 3 et 4

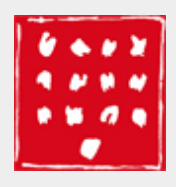

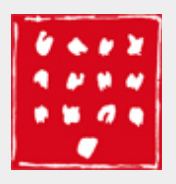

aide aux adhérents

# Administration

C'est depuis l'administration que l'adhérent gère ses informations personnelles, sa galerie d'images...

### Connexion

Pour y accéder : http://www.anversauxabbesses.fr/wp-login.php

Vous arrivez alors sur cette page :

| ← Retour sur Anvers Aux Abbesses |                                    |
|----------------------------------|------------------------------------|
|                                  |                                    |
|                                  |                                    |
|                                  |                                    |
|                                  | <b>WORDPRESS</b>                   |
|                                  |                                    |
|                                  | Vous êtes désormais déconnecté(e). |
|                                  |                                    |
|                                  | Identifiant                        |
|                                  | prenomnom                          |
|                                  | Mot de passe                       |
|                                  |                                    |
|                                  | Se souvenir de moi                 |
|                                  |                                    |
|                                  | Mot de passe oublié ?              |
|                                  |                                    |
|                                  |                                    |
|                                  |                                    |
|                                  |                                    |
|                                  |                                    |
|                                  |                                    |

#### Pour vous identifier

- entrez la première partie de votre adresse email (avant l'arobase) dans le champ Identifiant
- entrez **aaapwd** comme mot de passe la première fois que vous vous connectez. Changez ensuite votre mot de passe.

#### Mot de passe oublié

• Entrez votre adresse mail complète, un courrier de récupération vous sera envoyé.

## Tableau de bord

Une fois correctement identifié, vous arrivez sur le tableau de bord de l'espace des adhérents AAA. C'est ici que vous

personnalisez votre profil (c'est-à-dire votre fiche d'artiste), que vous éditez des annonces, ou encore que vous téléchargez des images constituant votre galerie.

NB : Une aide contextuelle, en ligne, est fournie à chaque endroit du tableau de bord. Remarquez la disposition en 2 colonne de l'écran.

| M Anvers Aux                      | Abbesses Aller sur le site Nouvel article 🔹 Salutations, Aurélien Ferlito !   Turbo   Se déconnecter                                                                                                    |
|-----------------------------------|----------------------------------------------------------------------------------------------------|
| Accueil                           | Tableau de bord                                                                                                    |
| Articles<br>(annonces,<br>agenda) | Bonjour,<br>Vous êtes dans l'espace d'administration des données vous concernant, affichées dans la partie publique de ce site internet.<br>Le menu situé à gauche vous permet d'accéder à toutes les pages qui éditent ces informations, et à certains services complémentaires comme la<br>Messagerie AAA par laquelle vous pouvez communiquer à tous les autres artistes de l'association.<br>Pour toute question relevant du fonctionnement de cet espace, n'hésitez pas à contacter l'administrateur du site à l'adresse<br>administrateur@anversauxabbesses.fr.<br>Merci et bonne navigation à vous ! |
| Merci de faire de WordPress       | votre outil de création:   Documentation   Forums d'entraide Version 2.8.4                                                                                                    |

A gauche, l'accès aux rubriques principales ; à droite, l'espace où modifier les valeurs de chacune de ces rubriques.

## Déconnexion

Pour vous déconnecter de l'administration AAA, cliquez sur le lien tout en haut à droite.

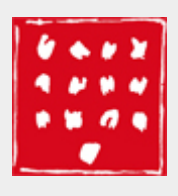

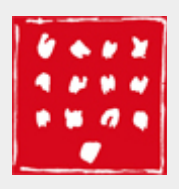

aide aux adhérents

# Profil

## C'est quoi ?

Le profil correspond à votre fiche d'artiste. Il vous décrit et renseigne l'internaute à plusieurs niveaux.

#### Champs disponibles pour vous décrire :

- Couleur de l'interface WordPress de l'espace adhérent (entre gris ou bleu)
- Prénom, nom, pseudonyme, nom à afficher publiquement
- Email, adresse de votre site web, adresse de messagerie instantanée (AIM, Yahoo, Jabber sont supportés)
- Renseignements biographiques
- Mot de passe : définition d'un nouveau mot de passe
- Localisation de votre atelier d'artiste, URL de géolocalisation avec Google Maps (à coller directement)
- Photo d'identité : essayez de rester sur un format carré (100x100 pixels) votre image ne doit pas dépasser 100Ko
- CV : le format PDF est conseillé pour une meilleure lisibilité Mac/PC, et une impression toujours correcte
- Techniques employées
- Sites web complémentaires
- Expositions
- Formation
- Expérience

#### Champs obligatoirement à remplir :

- Prénom et Nom (déjà remplis pour vous)
- Pseudonyme
- Email

### Conseils de rédaction

#### Calibrage en hauteur

Selon le nombre de vignettes présentes (une vignette = une oeuvre), votre page d'artiste va plus ou moins s'étirer en hauteur. C'est à vous d'évaluer cette taille, sachant qu'une rangée de vignettes équivaut à 137 pixels en hauteur, soit à peu près 10 lignes de texte à droite. C'est d'autant plus de place pour équilibrer votre page, avec le remplissage adéquat de la colonne droite.

#### Mise en forme et enrichissements typographiques

Aller à la ligne vous fait rester dans le même paragraphe, tandis que le passage d'une ligne blanche marque un changement de paragraphe.

Les champs suivants admettent que vous introduisiez certaines balises XHTML pour mettre en forme vos informations :

- Renseignements biographiques
- Techniques
- Sites web

- Expositions
- Formation
- Expérience

Ces balises les plus courantes et usuelles sont :

- italique <em>
- gras <strong>

La forme correcte pour baliser une information sur le web est : <balise>votre contenu</balise>. Il y a donc 2 balises : ouvrante et fermante, entourant votre information. Notez bien le caractère *slash* devant la balise fermante ; il est absolument nécessaire.

#### Copie d'écran du profil :

| ieil E               | Profil                                                                                                    |                               |                       |                                                 |  |
|----------------------|----------------------------------------------------------------------------------------------------|-------------------------------|-----------------------|-------------------------------------------------|--|
| cles Me<br>onces, mo | Mettez à jour les informations relatives à votre profil d'artiste (nom, adresse email, sites internet, biographie, localisation) ; vous pouvez modifier ici aussi votre mot de passe d'accès à cet espace d'administration.                                                                                                    |                               |                       |                                                 |  |
| l v                  | Note : La valeur qui vous présente à travers tout le site est celle notée dans la liste déroulante "Nom à afficher publiquement".<br>Le champ "pseudo" est propre au système du site et ne répercute pas directement sa valeur dans les pages publiques du site ; vous<br>pouvez néanmoins choisir comme "Nom à afficher publiquement" le pseudo que vous aurez saisi dans ce champ. |                               |                       |                                                 |  |
| alerie Ut            | ilisateur mis à jour.                                                                                                    |                               |                       |                                                 |  |
| s v Opt              | tions personnelles                                                                                                    |                               |                       |                                                 |  |
| Éd                   | iteur Visuel                                                                                                    | Désactiver l'éditeur visuel   | pour écrire           |                                                 |  |
| Co<br>d'a            | uleurs de l'interface<br>administration                                                                                                    | O Ble                         | eu                    |                                                 |  |
|                      |                                                                                                    | Gri                           | s                     |                                                 |  |
| Ra                   | ccourcis clavier                                                                                                    | Activer les raccourcis clavie | er pour la modération | de commentaires. <u>Plus d'information (en)</u> |  |
| Nor                  | n                                                                                                    |                               |                       |                                                 |  |
| Ide                  | entifiant                                                                                                    | aurelienferlito               |                       | Votre identifiant ne peut pas être modifié.     |  |
| Pro                  | énom                                                                                                    | Aurélien                      |                       |                                                 |  |
| No                   | m                                                                                                    | Ferlito                       |                       |                                                 |  |
| Ps                   | eudonyme (obligatoire)                                                                                                    | aurelienferlito               |                       |                                                 |  |
| No                   | m à afficher publiquement                                                                                                    | Aurélien Ferlito              |                       |                                                 |  |
| Inf                  | ormations de contact                                                                                                    |                               |                       |                                                 |  |
| E-                   | mail (obligatoire)                                                                                                    | aurelien.ferlito@gmail.com    |                       |                                                 |  |
| Sit                  | e web                                                                                                    | http://www.monbouc.fr         |                       |                                                 |  |
| AI                   | м                                                                                                    |                               |                       |                                                 |  |
| Ya                   | hoo Messenger                                                                                                    |                               |                       |                                                 |  |
| Ja                   | bber / Google Talk                                                                                                    |                               |                       |                                                 |  |
| Àp                   | ropos de vous                                                                                                    |                               |                       |                                                 |  |
| 2.22                 | nseignements                                                                                                    | Graphiste freelance affilié   | à la Maison des Ar    | tistes.                                         |  |

| <br>fois de suite ci-dessous. Sinon, laissez les champs vides. |                                                                                                    |  |  |  |  |
|----------------------------------------------------------------|----------------------------------------------------------------------------------------------------|--|--|--|--|
| Veuillez saisir une deuxième fois votre mot de passe.          |                                                                                                    |  |  |  |  |
| Indicateur de sûreté                                           | Conseil : votre mot de passe devrait faire au moins 7 caractères de long.<br>Pour le rendre plus sûr, utilisez un mélange de maiuscule, de |  |  |  |  |
|                                                                | minuscules, de chiffres et de symboles comme ! " ? \$ % ^ & ).                                                                             |  |  |  |  |

# Compléments d'information

|                                             | 15, rue <u>Ravignan</u><br>75018 Paris                                                                                         |
|---------------------------------------------|----------------------------------------------------------------------------------------------------|
| JRL de géolocalisation (ex.<br>Google Maps) | http://maps.google.fr                                                                                                    |
| Photo / identité (100ko max.)               | Delete the picture                                                                                                    |
|                                             | Update the picture Parcourir                                                                                                   |
| cv                                          | Parcourir                                                                                                    |
| Fechniques employées                        | Photographie N&B<br>Photographie couleur                                                                                       |
| Sites web complémentaires                   |                                                                                                    |
| Expositions                                 |                                                                                                    |
| Formation                                   | <strong>2001-2002</strong><br><u>DESS</u> « Communication et Multimédia »<br>Université Paris <u>II</u> Panthéon- <u>Assas</u> |
| Expérience                                  |                                                                                                    |

ıs d'entraic

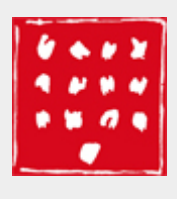

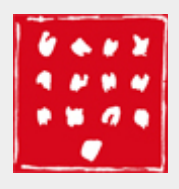

aide aux adhérents

# Articles

# Présentation générale

Sous la bannière articles, sont rassemblés l'édition d'annonces et d'événements de l'agenda. Les deux répondent aux mêmes principes de rédaction. Seule la catégorie change, aussi veillez à choisir la bonne !

### Annonce

Saisir le contenu de l'article et cocher la case **"Petites annonces"** dans le bloc des **"catégories"**. Vous pouvez éventuellement éditer la date de publication en cliquant "modifier" à côté du texte "Publier tout de suite" (ce qui remet en tête de liste une annonce qui a disparu du flux général).

## Agenda

Saisir le contenu de l'article qui fait la description de l'événement, et l'associer à la catégorie **"Agenda"**. La sélection de cette catégorie se fait automatiquement lorsqu'une date est saisie dans le bloc "Editeur d'événement". Vous pouvez spécifier une date de début et une date de fin (si l'évenement couvre une ou plusieurs journées sans horaires particuliers, ne pas oublier de cocher la case "Journée entière").

NB : si vous joignez des images jpeg à vos articles, prenez soin de les enregistrer en mode RVB (et non CMJN) sans quoi elles ne s'afficheront pas dans les pages.

#### Copie d'écran de la vue générale

Cette vue liste vos articles, en vous permettant de les afficher / modifier / supprimer. Pour modifier un article (annonce ou agenda), cliquez sur son titre. Notez qu'un champ de recherche est disponible, vous permettant de n'afficher les articles que selon vos critères. Des possibilités de filtrage sont également présentes (par date, catégorie).

| M Anvers Au                       | X Abbesses Aller sur le site Nouve                                                                                           | article 🔻 Salutatio | ns, Aurélien Ferlito !   Tu | urbo   Se déconnecter      |
|-----------------------------------|----------------------------------------------------------------------------------------------------|---------------------|-----------------------------|----------------------------|
| Accueil                           | 🚀 Modifier les articles                                                                                                    |                     | Option                      | ns de l'écran T Aide T     |
| Articles<br>(annonces,<br>agenda) | Tous (1)   Publié (1)         Actions globales          Appliquer         Afficher toutes le          Voir toutes les catégo | Filtrer             |                             |                            |
| > Modifier                        | Article                                                                                                    | Catégories          | Mots-clefs                  | Date                       |
| Ajouter                           | test Annonce                                                                                                    | Petites annonces    | Aucun mot-clef              | il y a 22 heures<br>Publié |
| 🛞 Profil 🔹 👻                      | Article                                                                                                    | Catégories          | Mots-clefs                  | Date                       |
| Votre profil<br>Votre galerie     | Actions globales 💌 Appliquer                                                                                                 |                     |                             |                            |
| Tl Outils 👻                       |                                                                                                    |                     |                             |                            |
| AAA Messagerie :<br>écrire        |                                                                                                    |                     |                             |                            |

#### Copie d'écran de la vue rédaction

| 🚯 Anvers Aux                      | Aller sur 1                                                                                                    | e site                                                                                                    | (                                                                                                    | Nouvel article 🔻 Salutati                                                                                                    | ons, Aurélien Ferlito !   Turbo   Se déconnecter                                                                                                    |
|-----------------------------------|----------------------------------------------------------------------------------------------------|----------------------------------------------------------------------------------------------------|----------------------------------------------------------------------------------------------------|----------------------------------------------------------------------------------------------------|----------------------------------------------------------------------------------------------------|
| Accueil                           | 🖉 Modifier l'                                                                                                    | article                                                                                                    |                                                                                                    |                                                                                                    | Options de l'écran 🤋 Aide 🗉                                                                                                    |
| Articles<br>(annonces,<br>agenda) | Cette page vous perme<br>annonce ou nouvel évé                                                                                                    | et de créer ou modifier ur<br>nement de l'agenda.                                                                                                    | n article dans votre espace. Selon                                                                                                    | la catégorie qui lui sera attril                                                                                                    | ouée, il sera déclaré comme nouvelle                                                                                                    |
| Modifier       Ajouter            | Enregistrer une annon<br>Il n'est qu'à saisir le co<br>publication en cliquant<br>général).<br>Enregistrer un événen<br>Ici aussi, il n'est qu'à si<br>catégorie se fait autom<br>de fin (si l'évenement co | ce<br>ntenu de l'article et coch<br>"modifier" à côté du text<br>nent<br>aisir le contenu de l'artich<br>atiquement lorsqu'une d<br>ouvre une ou plusieurs ju<br>se image igen à une artich | er la case "Petites annonces" dan<br>e "Publier tout de suite" (pratique<br>e qui fera la description de l'événe<br>late est saisie dans le bloc "Editeu<br>ournées sans horaires particuliers<br>les grenez coin de les eprenietsers d   | s le bloc des "catégories". Vo<br>pour remettre en tête de list<br>ement, et à l'associer à la cat<br>ir d'événement". Vous pouve<br>, ne pas oublier de cocher la<br>e mode <i>BVB (et coc CMIV)</i> eau | us pouvez éventuellement éditer la date de<br>ce une annonce qui a disparu dans le flux<br>égorie "Agenda". La sélection de cette<br>z spécifier une date de début et une date<br>case "Journée entière").                                                                |
| écrire                            | pages.                                                                                                    | is images jpeg a vos artici                                                                                                    | es, prenez sont de les entregistrer e                                                                                                    | in mode RVB (et non CMDN) sa                                                                                                    | is quoi elles ne s'anicheronic pas dans les                                                                                                    |
|                                   | Titre de l'arti                                                                                                    | cle                                                                                                    |                                                                                                    |                                                                                                    | Publier                                                                                                    |
|                                   | Envoyer/Insérer                                                                                                    |                                                                                                    |                                                                                                    | Visuel HTMI                                                                                                    | Prévisualiser les modifications                                                                                                    |
|                                   | B I ABC := ;=<br>Paragraphe ▼ U ■                                                                                                    |                                                                                                    |                                                                                                    |                                                                                                    | Visibilité : Publique <u>Modifier</u><br>Publié <u>le</u> : 16 septembre 2009, 16 h 28                                                                                                    |
|                                   | Ceci est un test d'annon                                                                                                    | се.                                                                                                    |                                                                                                    | ~                                                                                                    |                                                                                                    |
|                                   | Lorem ipsum dolor sit a<br>consectetur ac sem. Pra<br>est in ligula. Nunc eget r<br>Donec magna leo, ultric<br>Maecenas dictum fringil<br>nascetur ridiculus mus.                                           | met, consectetur adipisci<br>esent congue, mauris at d<br>nagna <u>sit amet arcu</u> porta<br>es sed egestas eget, luctus<br>la nisi ut gravida. Cum so<br>Proin sollicitudin interdu       | ng elit. Etiam turpis risus, viverra<br>lapibus varius, ipsum justo vehicul<br>varius sed non augue. Morbi fauci<br>s ac lectus? Nulla facilisi. In hac hal<br>ciis natoque penatibus et magnis d<br>m ligula, id mattis mi aliquet quis. | ac convallis eget,<br>a lectus, et porta ipsum<br>bus iaculis iaculis.<br>bitasse platea dictumst.<br>is parturient montes,<br>Nullam sed velit ut                                                        | Supprimer         Mettre à jour l'article           Mots clefs d'article         Ajouter un mot-clef         Ajouter           Séparaz les mots-clefs par des virgules.         Séparaz les mots-clefs par des virgules.         Séparaz les mots-clefs par des virgules. |
|                                   | Chemin: p                                                                                                    | Demière medi                                                                                                    | fication par Ausfling Fadita la 16 aos                                                                                                    | tembro 2000 à 16 h 28 min                                                                                                    | Choisir parmi les mots-clefs les plus utilisés                                                                                                    |
|                                   |                                                                                                    | bernete mor                                                                                                    |                                                                                                    |                                                                                                    | Catégories                                                                                                    |
|                                   | Editeur d'événement                                                                                                    |                                                                                                    |                                                                                                    |                                                                                                    | Petites annonces                                                                                                    |
|                                   | Début<br>+                                                                                                    | Fin                                                                                                    | Journée Entière                                                                                                    |                                                                                                    | Agenda                                                                                                    |
|                                   |                                                                                                    |                                                                                                    |                                                                                                    |                                                                                                    |                                                                                                    |
| Merci de faire de WordPres        | s votre outil de création.   Docu                                                                                                    | mentation   Forums d'entrai                                                                                                    | ide                                                                                                    |                                                                                                    |                                                                                                    |

# Principes de rédaction communs (annonces / agenda)

Tout d'abord, donnez un titre à votre annonce / événement.

Une barre de formattage à la Word est à votre disposition pour mettre en forme le texte de votre article.

| Envoyer/Insérer 🔳 🛄 🎜 🌞                   | Visuel HTML |
|-------------------------------------------|-------------|
| ₿ищ Щ Щ Щ Щ Щ Щ Щ Щ Щ Щ Щ Щ Щ Щ Щ Щ Щ Щ Щ |             |
| Paragraphe 🔻 🗓 🗮 🖌 🖷 🛍 🖉 📔 Ω 🚎 🚎 🤊 💌 🎯    |             |

Ceci est un test d'annonce

Lorem ipsum dolor sit amet, consectetur adipiscing elit. Etiam turpis risus, viverra ac convallis eget, consectetur ac sem. Praesent congue, mauris at dapibus varius, ipsum justo vehicula lectus, et porta ipsum est in ligula. Nunc eget magna sit amet arcu porta varius sed non augue. Morbi faucibus iaculis iaculis. Donec magna leo, ultrices sed egestas eget, luctus ac lectus? Nulla facilisi. In hac habitasse platea dictumst. Maecenas dictum fringilla nisi ut gravida. Cum sociis natoque penatibus et magnis dis parturient montes, nascetur ridiculus mus. Proin sollicitudin interdum ligula, id mattis mi aliquet quis. Nullam sed velit ut

Chemin: p

Word count: 180

Dernière modification par Aurélien Ferlito, le 16 septembre 2009 à 16 h 28 min

#### Devant Envoyer / Insérer :

- ajouter une image
- ajouter une vidéo
- ajouter un élément sonore
- ajouter un média autre

Une fenêtre pop-up s'affiche alors, avec 3 onglets :

- depuis mon ordinateur
- depuis le web
- bibliothèque

NB : Quel que soit le type d'insertion que vous choisissez, l'outil permet d'*uploader* (télécharger **vers** le serveur) le ou les média, préalablement. Cette procédure autorise le téléchargement par lot, ce qui est très rapide et intéressant. Pour chaque média *uploadé*, veillez à remplir les informations le concernant :

- titre
- légende
- alignement (gauche / centre / droite / aucun alignement)

#### Styles à disposition

Première ligne :

- gras
- italique
- barré
- liste à puces
- liste numérotée
- citation (bloc)
- alignement à gauche
- alignement centré
- alignement à droite
- insertion de lien hypertexte (lance l'apparition d'une fenêtre pop-up où collé le lien hypertexte)
- défaire le lien hypertexte
- balise "more"
- vérification orthographique
- mode plein écran
- bouton pour développer / rétrécir la barre de mise en forme

2<sup>ème</sup> ligne :

- styles prédéfinis : paragraphe, adresse, préformatté, niveaux de titre de 1 à 6
- souligné (attention, l'usage du soulignement
- devrait être réservé aux liens hypertextes, naturellement soulignés sur Internet)
- justifier le texte
- couleur du texte
- coller du texte brut (enlève la mise en forme)
- coller du texte provenant de Word (nettoie les balises spécifiques à Word pouvant entrer en conflit - très utile)
- effacer la mise en forme
- insertion d'éléments multimédias
- insertion de caractères spéciaux
- désindenter
- indenter (marque un retrait dans les listes à puces)
- annuler la dernière action
- rétablir la dernière action
- aide contextuelle (affiche une fenêtre pop-up)

Vous disposez également d'une bascule entre l'éditeur visuel, et une vue du code HTML (en haut à droite du cadre d'édition).

## Etats

Il y a 2 états :

- brouillon (l'article n'est alors pas publié)
- en attente de relecture (idem)

### Visibilité

La visibilité fonctionne ainsi :

- publique
- protégé par mot de passe
- privé

# Date de publication

Libre à vous de fixer une date ultérieure, mais l'article ne sera pas visible avant cette date ! Pour remettre en tête de liste une annonce qui a disparu du flux général, changez sa date par une plus récente.

### Mots clés

L'attribution de mots-clés ou tags est possible.

| Publier                                                                                   |  |  |
|-------------------------------------------------------------------------------------------|--|--|
| Prévisualiser les modifications                                                           |  |  |
| État : Published Modifier                                                                 |  |  |
| Published V OK Annuler                                                                    |  |  |
| Visibilité : Publique                                                                     |  |  |
| <ul> <li>Públique</li> <li>Placer cet article en tête de la page<br/>d'accueil</li> </ul> |  |  |
| <ul> <li>Protégé par mot de passe</li> <li>Privé</li> </ul>                               |  |  |
| OK Annuler                                                                                |  |  |
| Publié le 16 septembre 2009, 16 h 28                                                      |  |  |
| 16 sept v 2009 à 16 h 28 min                                                              |  |  |
| OK Annuler                                                                                |  |  |
| Supprimer Update Post                                                                     |  |  |

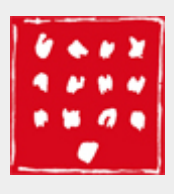

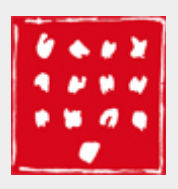

aide aux adhérents

# **Galerie d'images**

C'est ici que vous gérez les photos de vos oeuvres.

#### Le nombre d'image maximal gérable est :

- 1 image principale (530x203 pixels)
- 12 vignettes (automatiquement redimensionnées en 100x100 pixels)
- Vous pouvez uploader (télécharger) jusqu'à 3 images simultanément vers le serveur.

#### Copie d'écran de la galerie :

| Articles     (annonces,<br>agenda)     Gu     Su     Votre profil     Votre galerie     Profil     Ti Outils     Votre galerie     Profil     Votre galerie     Profil     Votre galerie     Votre galerie     Votre galer | Cette page sert à gérer les ima<br>Notez bien que celle qui est dé<br>générée automatiquement à p<br>sous deux formats différents si<br>Recommandations important<br>Afin de respecter la charte grap<br>principale qui est utilisée comr<br>your vous aider à la préparer a | ages présentant vos oeuvres<br>clarée comme <i>image principai</i><br>artir de la grande image) ; el<br>vous désirez toutefois l'utili<br>tes<br>phique du site et mettre d'au<br>ne bannière de présentation | :.<br>e fait la bannière de votre page e<br>le n'apparaît cependant pas dans<br>ser comme bannière et la faire figi<br>tant mieux vos oeuvres en valeur<br>soit formatée aux dimensions 53       | t la vignette d'accès à votre page (qui est<br>la galerie, ce qui vous permet de la présenter<br>urer parmi les autres.<br>; il est recommandé que l <b>'image déclarée</b><br><b>0px x 203px</b> (les autres sont de taille libre). |
|----------------------------------------------------------------------------------------------------|----------------------------------------------------------------------------------------------------|----------------------------------------------------------------------------------------------------|----------------------------------------------------------------------------------------------------|----------------------------------------------------------------------------------------------------|
| AAA Messagerie :<br>écrire<br>ga<br>gu<br>gu<br>gu<br>gu<br>gu<br>gu<br>gu<br>gu<br>gu<br>gu<br>gu<br>gu<br>gu                                                                                                    | rous laisser guider par les insu<br>le perdre du temps à charger<br>labarit de bannière PSD<br>uide d'instruction PDF<br>Suivre cette recommandation<br>léformée si ces dimensions n<br>Enfin, pour tout éclaircissement<br>administrateur@anversauxabb                      | ux bonnes dimensions, vous<br>ructions données dans le tut<br>des fichiers inconvenables, v<br>vous évitera quelques déco<br>e sont pas respectées.<br>t complémentaire, n'hésitez p<br>esses.fr. Merci.      | pouvez utiliser librement le fichie<br>oriel qui l'accompagne (instructior<br>eillez à soumettre des images qui<br><b>onvenues à l'affichage de votre i</b><br>pas à poser vos questions directe | r Photoshop PSD téléchargeable ci-dessous, et<br>is Gimp et Photoshop) ; par ailleurs, pour éviter<br>respectent les limites précisées dans cette page.<br><b>mage principale qui pourrait apparaître</b><br>ment à l'adresse        |
| U                                                                                                    | Upload new pictures                                                                                                    |                                                                                                    |                                                                                                    |                                                                                                    |
|                                                                                                    | L<br>Upload image [1]:                                                                                                    | e poids maximal autorisé est de                                                                                                    | e 500 Kb . La limite de chargement es                                                                                                    | st fixée à 13 images.                                                                                                    |
|                                                                                                    | Upload image [2]:                                                                                                    | [                                                                                                    | Parcourir                                                                                                    |                                                                                                    |
|                                                                                                    | Upload image [3]:                                                                                                    |                                                                                                    | Parcourir                                                                                                    |                                                                                                    |

### Recommandations

#### L'image principale

Elle constitue la bannière et la vignette d'accès à votre page (qui est générée automatiquement à partir de la grande image). Cependant, elle n'apparaît pas dans la galerie, ce qui vous permet de la présenter sous deux formats différents si vous désirez l'utiliser comme bannière et la faire figurer parmi les autres.

Afin de respecter la charte graphique du site, il est demandé que l'**image déclarée "principale"** soit formatée aux dimensions **530x203 pixels** (les autres sont de taille libre). Servez-vous du modèle mis à disposition pour obtenir une image aux bonnes dimensions. Ce modèle au sont de taille libre) est disponible au téléchargement. Ce fichier pourra être ouvert avec un logiciel d'image qui gère les calques (Photoshop CS, Photoshop Elements, ou The GIMP).

On déclare une image comme principale (de "bannière"), en cliquant sur le bouton radio.

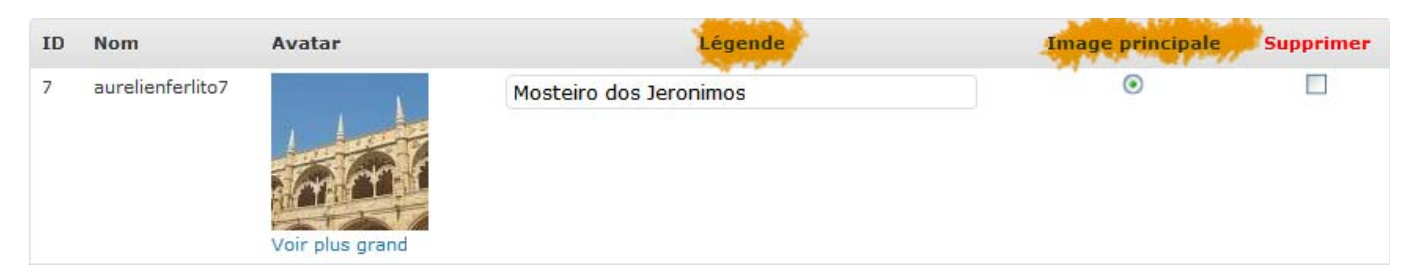

#### Les autres images

Le téléchargement vers le serveur des autres images aboutit à la création de vignettes au format carré (dimension 100x100 pixels), côté public.

Servez-vous du bouton "Parcourir" pour sélectionner l'image sur votre disque dur, puis terminer l'opération par "Upload images" pour envoyer ces images vers le serveur (jusqu'à 3 images simultanément). **Vous n'êtes pas limité en taille (dimension hauteur x largeur en pixels), mais en poids (500 Ko max).** La limite de chargement total est fixée à 13 images, soit 1 image principale ("*bannière*") et 12 images secondaires.

#### Légendes

N'oubliez pas de donner une légende à vos images !

#### Supprimer les images

Cochez la case en bout de ligne, en regard de l'image, puis validez vos choix en cliquant sur "Sauvegarder les modifications".

### Didacticiel : préparer sa bannière

#### Avec The GIMP

Pour télécharger ce logiciel gratuit : <u>http://www.gimp.org/</u>

Il est conseillé de d'abord préparer votre image.

- 1. Préparez une image de votre travail aux dimensions 530x203 pixels avec une résolution de 72 pixels/pouce (fragment par recadrage ou montage)
- 2. Enregistrez-la au format Jpeg

#### 3. Ouvrir le fichier 📷 <u>banniere\_psd.psd</u>

4. La fenêtre Calques de votre logiciel doit être ouverte. L'image banniere\_psd.psd est constituée de 2 calques ("Calque 1" et calque "Angles ronds blancs").

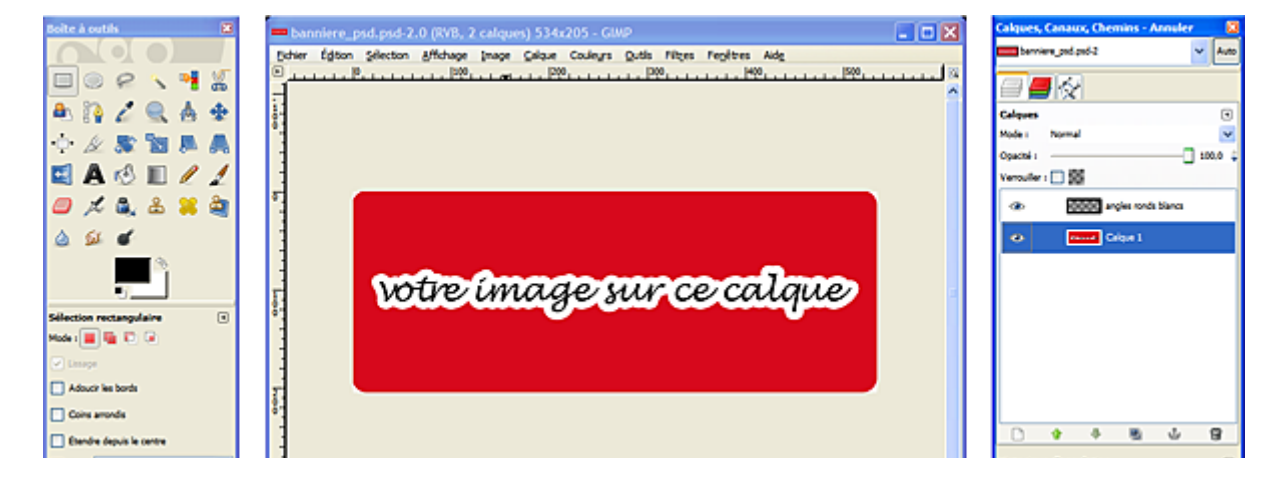

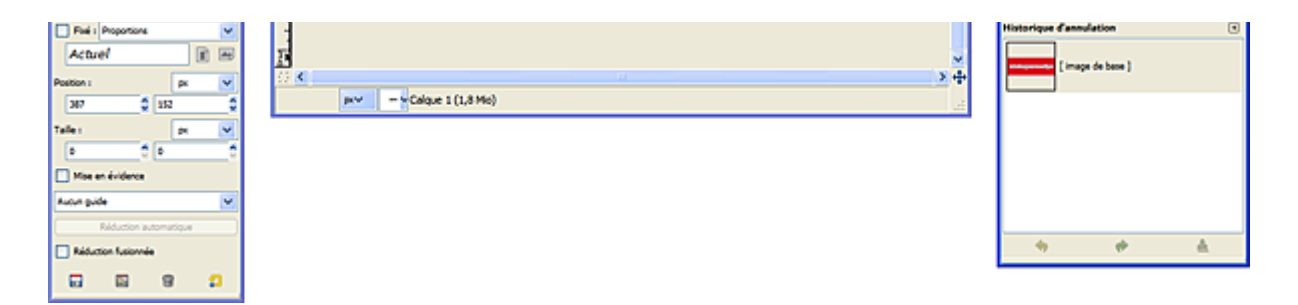

5. Il faut placer l'image que vous souhaitez voir s'afficher dans la bannière de votre page d'accueil (ou Image principale) entre le "Calque 1" et le calque "Angles ronds blancs".

6. Cliquez sur Calque 1 dans la fenêtre des calques pour le sélectionner puis allez dans le menu **Fichier** > **Ouvrir en tant que calques** > Sélectionner l'image préparée de 530x 203 pixels > cliquez sur ouvrir.

| Calques,      | Canaux, Chemins - Ann | uler |     | ×     |
|---------------|-----------------------|------|-----|-------|
| 🚹 bannie      | re_psd.psd-2          |      | ~   | Auto  |
|               |                       |      |     |       |
| Calques       |                       |      |     | ⊲     |
| Mode :        | Normal                |      |     | ~     |
| Opacité :     |                       | -0   | 10  | D,O 🤹 |
| Verrouiller : |                       |      |     |       |
| ۲             | angles ronds bla      | ncs  |     |       |
| ۲             | 🛔 👌 votre image i     | mpor | tée |       |
| ۲             | Calque 1              |      |     |       |
|               |                       |      |     |       |

7. Votre image vient automatiquement se placer en tant que calque entre "Calque 1" et "Angles ronds blancs".

8. Allez ensuite dans le menu Image > Aplatir l'image : les 3 calques sont fusionnés.

9. Enregistrez ensuite en Jpeg. Attention, The Gimp 2.6 enregistre les images par défaut dans un format xcf ; il faut donc veiller au moment de l'enregistrement à ouvrir + sélectionner le type de fichier (selon l'extension) et choisir le format image Jpeg dans le menu déroulant.

#### Avec Adobe Photoshop CS

- Ouvrir le fichier **banniere\_psd.psd**
- Sélectionner le Calque 1 dans la palette Calques (il se surligne de bleu)
- Aller dans le menu **Fichier > Importer...** La fenêtre **Importer** s'ouvre, sélectionnez l'image que vous souhaitez comme bannière
- Cliquez sur Importer
- Votre image s'intercale alors en tant que calque entre "Calque 1" et le calque "Angles ronds blancs"
- Appuyez sur la touche Entrée de votre clavier pour valider l'opération d'importation.

Si vous voulez faire un montage, importez d'autres images en tant que calques de la même manière.

#### Améliorer la netteté d'une image

Il est conseillé de traiter légèrement l'image avant de l'uploader, surtout si elle a subit un changement de dimension (rétrécissement). Le traitement ne visera qu'à améliorer la netteté apparente de l'image. Avec **Photoshop CS**, allez dans Filtres > Renforcement > Accentuation, puis entrez les paramètres suivant :

- gain : 100
- rayon : 0.7

• seuil : 0

Faites jouer le curseur du gain pour trouver le bon compromis, mais évitez de toucher aux 2 autres paramètres (rayon et seuil). Exemple avec cette image :

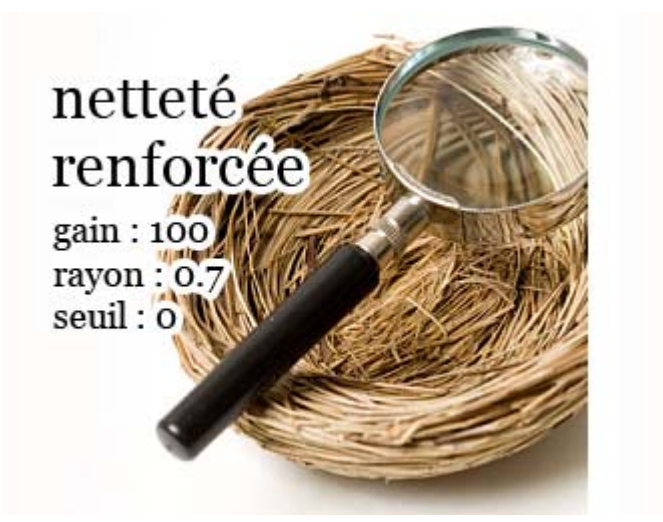

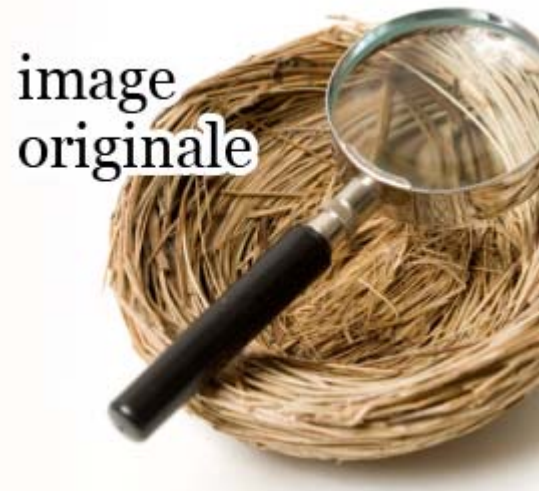

#### Enregistrer une image

| Options JPEG                                                                                              |                                           |
|----------------------------------------------------------------------------------------------------|-------------------------------------------|
| <u>C</u> ache : Sans ♥<br>Options d'image<br>Qualité : 10 Maximum ♥<br>fichier compact fichier volumineux | OK<br>Réinitialiser<br>V Aperçu<br>485,1K |
| Format<br>• de base ("standard")<br>• de base optimisé<br>• progressif optimisé<br>Passages : 3           |                                           |

Au moment d'enregistrer votre image (via la commande *Fichier > Enregistrer sous*), choisissez le format JPEG, avec un niveau de compression de 10 sur l'échelle de 12 pour garder une bonne qualité, et l'option progressif optimisé en 3 passages.

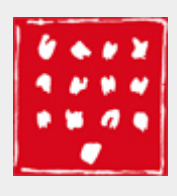

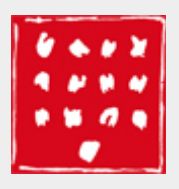

aide aux adhérents

# Messagerie

Il s'agit d'un outil de communication entre adhérents. Depuis cette page, il est possible d'envoyer des messages à tout ou partie des artistes AAA. Pour éviter les abus, une modération est mise en place par l'administrateur.

Veillez à saisir un sujet, en plus du corps de votre message, sans quoi ce dernier ne partira pas - et vous perdrez sa rédaction ! La sélection d'au moins 3 destinataires implique une validation de l'administrateur (le message n'est donc pas expédié immédiatement).

#### Copie d'écran de la messagerie :

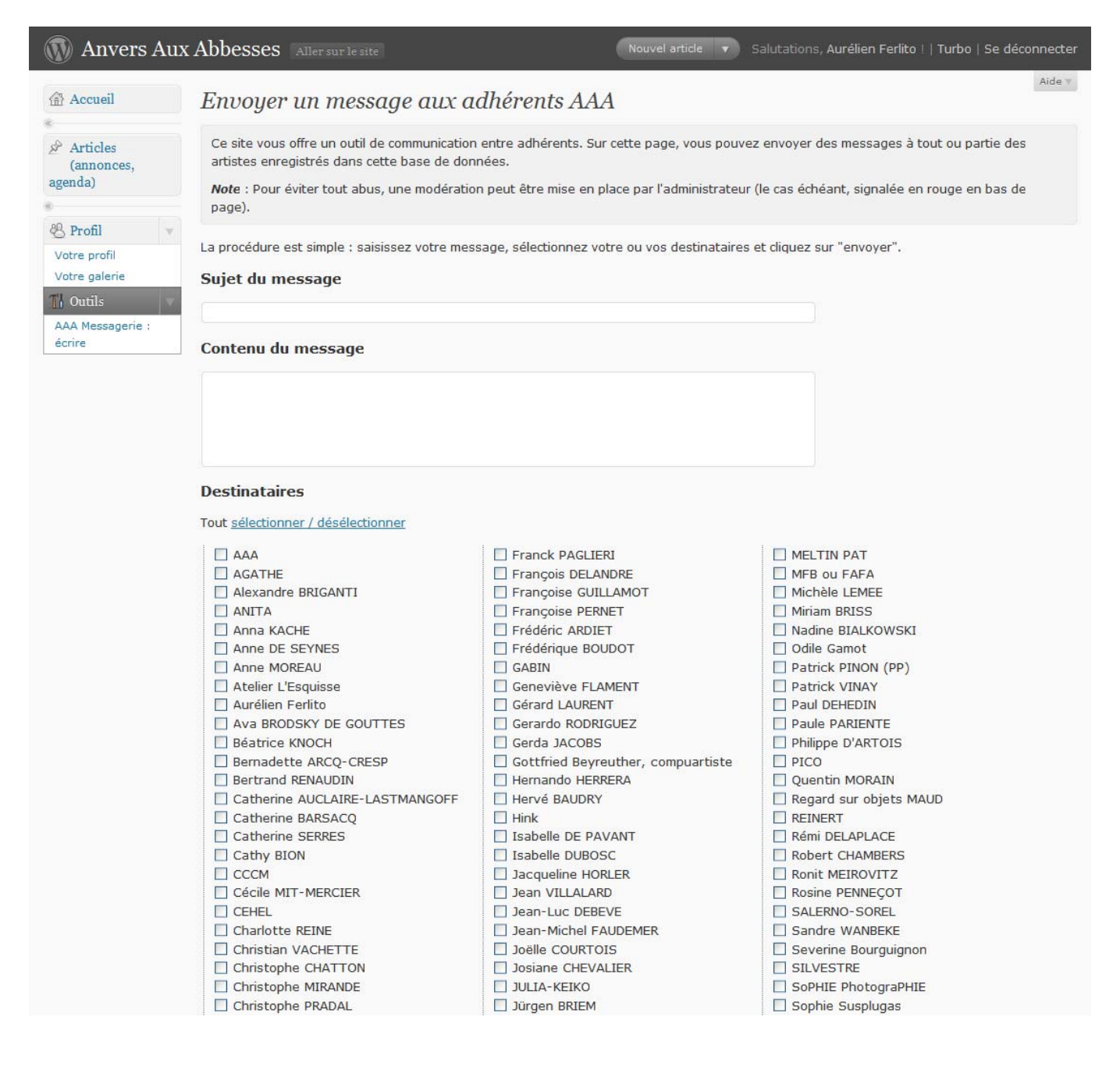

- Christophe PRADAL Jürgen BRIEM Claire MATHIEU Laura BUXTON Claudine FOURNIER 🗌 Léa SYLVESTRE Daphné MASSENET Louis BOURJAC DELLAVILLA Mahine MORTAZAVI Malena CARRERA Denis TRUCHI DEOTTO Manuela LUCHTMEIJER Didier BAYLE Marco MINIUSSI Dominique BORDENAVE Marie JUGE DU BUISSON Marie-France BRUNEL Elisabeth BRULEY DE BLIGNIERES Marie-Françoise HENRY Emmanuelle GUTIERRES REQUENNE Marthe GAUTIER Etienne M. MARTHENOT Martine MABILLEAU Eve LE ROY Martine TROUÏS FAB Eabienne VAN EERSEL 🗌 Ziya AYDIN Mary-Ann BEALL France THUET Maud CHAZEAU
  - Sophie Susplugas
     Sophie TEROL
     SRM
     Stéphanie WEZEMAEL
     Stratos FOKADELIS
     Sylvie GUEZENNEC
     Sylvie PIDANCET-BOUQUET
     Thierry CORDIER
     Thierry GRAVE
     Valérie BUFFETAUD
     Véronique FLEURY
     Vesna TANASIC
     Vincent CHARRA
     Yolande EPSTEIN
     Yvette CATHIARD

Notez que la sélection d'au moins 3 destinataires implique une validation par l'administrateur (votre message ne sera donc pas expédié tout de suite).

envoyer

erci de faire de WordPress votre outil de création. | Documentation | Forums d'entraide

Version 2.8.